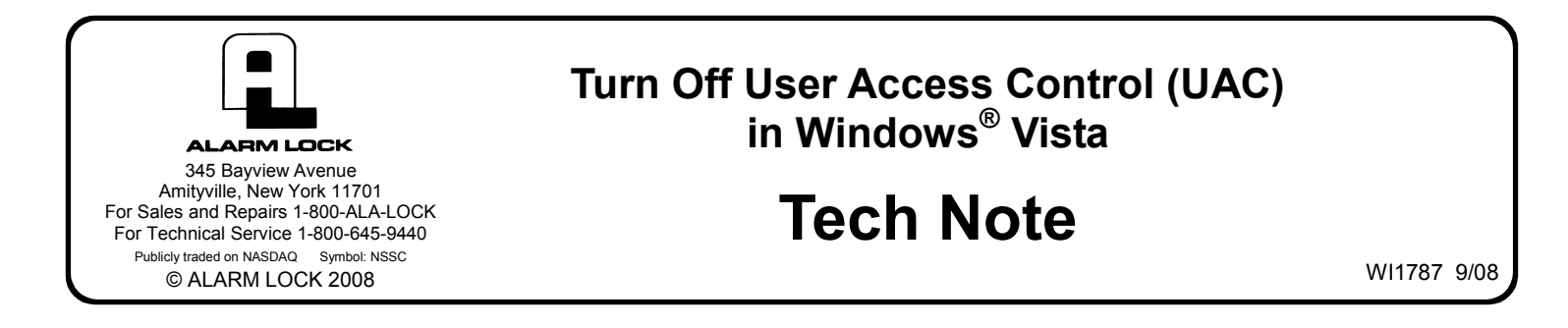

Turn off *User Access Control* (UAC) in Windows<sup>®</sup> Vista as follows:

Important: If DL-Windows is installed, uninstall DL-Windows first, then reinstall after UAC is turned off.

1. Open the Windows<sup>®</sup> **Control Panel**.

| Control Panel >                  |                    |                    |                           |                      |                      | <ul> <li>✓</li> <li>✓</li></ul> | earch                    |                           | Q |
|----------------------------------|--------------------|--------------------|---------------------------|----------------------|----------------------|----------------------------------------------------------------------------------------------------|--------------------------|---------------------------|---|
| Control Panel Home  Classic View | Name<br>Manager    | Category<br>Acce   | Options                   |                      | Controllers          | Options                                                                                                    | Options                  |                           | ^ |
|                                  | Ceyboard           | Mouse              | Network and<br>Sharing Ce | Offline Files        | Parental<br>Controls | Pen and<br>Input Devices                                                                                                    | People Near<br>Me        | Performance<br>Informatio |   |
|                                  | Personaliz         | Phone and<br>Modem | Power<br>Options          | Printers             | Problem<br>Reports a | Programs<br>and Features                                                                                                    | Regional and<br>Language | Scanners and<br>Cameras   |   |
|                                  | Secure<br>Online K | Security<br>Center | Sound                     | Speech<br>Recogniti  | Sync Center          | System                                                                                                    | Tablet PC<br>Settings    | Taskbar and<br>Start Menu | E |
| 1                                | Text to<br>Speech  | User<br>Accounts   | Welcome<br>Center         | Windows<br>CardSpace | Windows<br>Defender  | Windows<br>Firewall                                                                                                    | Windows<br>Sidebar       | Windows<br>SideShow       |   |
| M                                | Windows<br>Update  | Cha<br>con         | nge user accou<br>nputer. | int settings an      | d passwords fi       | or people who                                                                                                    | share this               |                           |   |

2. Open User Accounts.

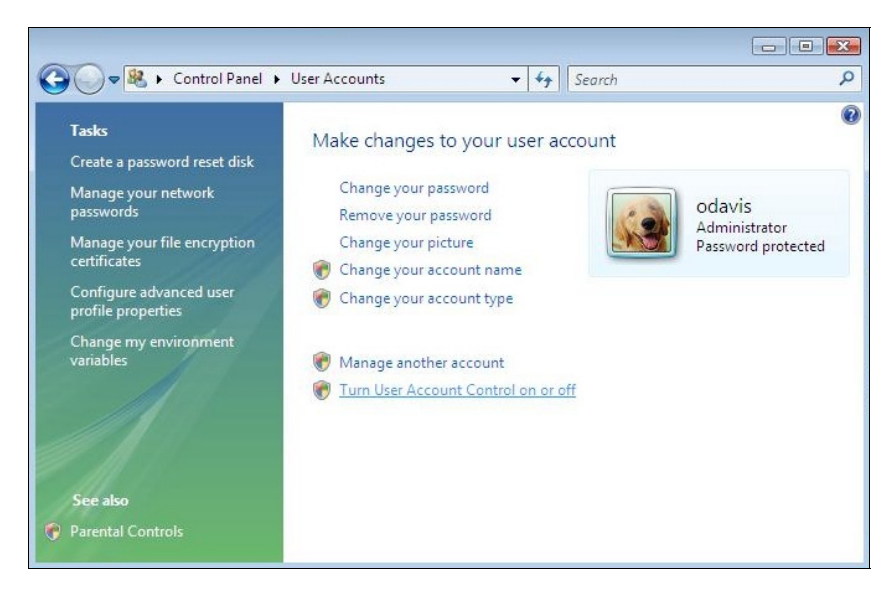

3. Click Turn User Account Control on or off.

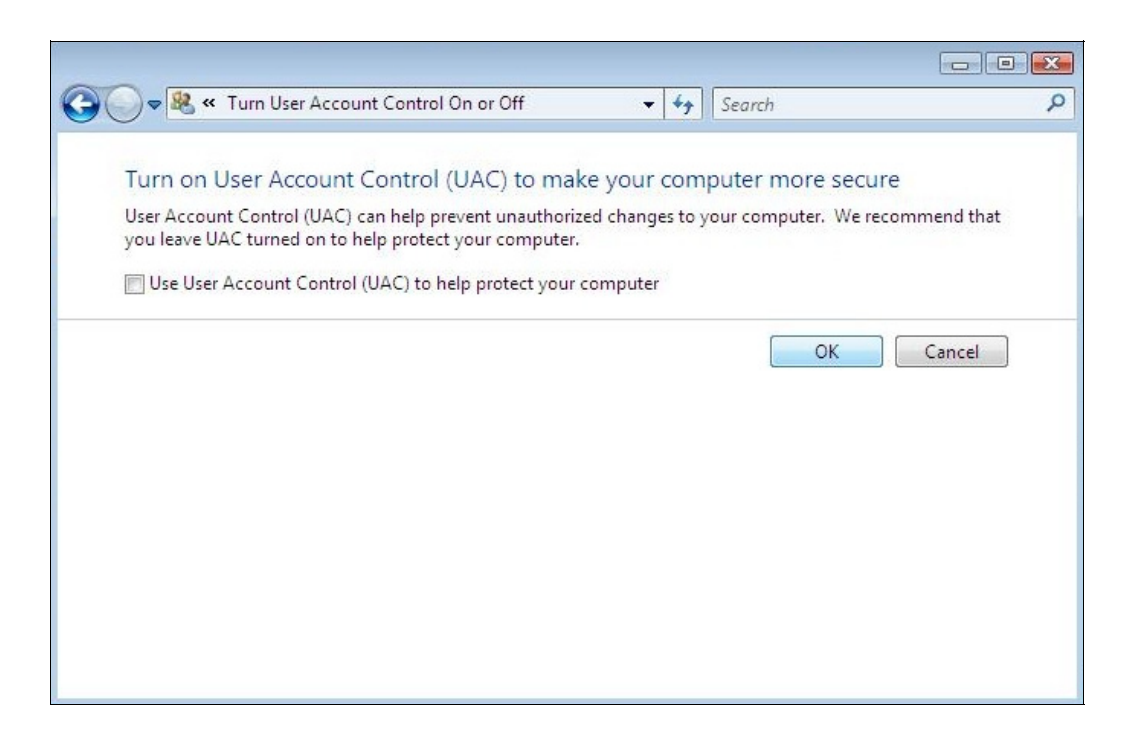

- 4. Uncheck Use User Account Control (UAC) to help protect your computer and click OK.
- 5. Reboot your computer.